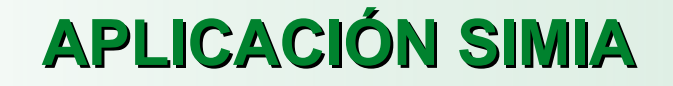

## Notificación de posibles situaciones de maltrato infantil en la familia

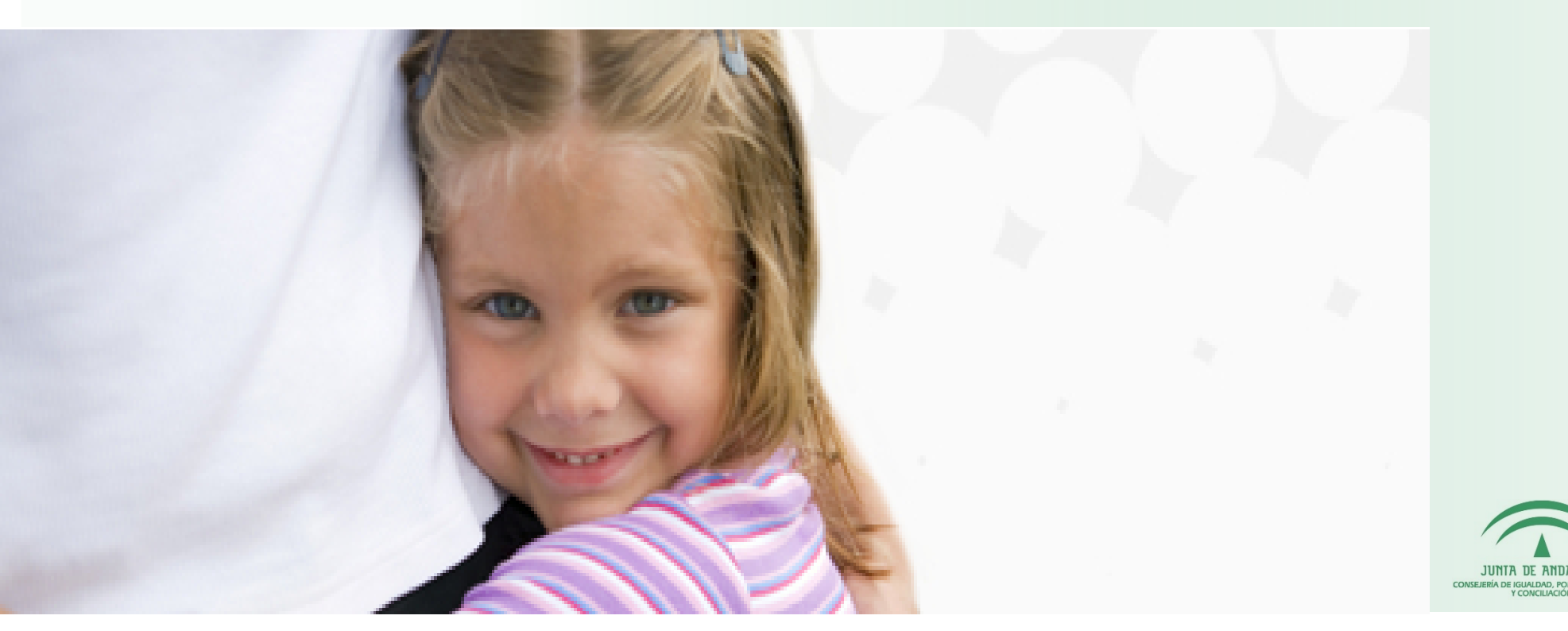

✓ Se accede a través del siguiente enlace:

### https://ws058.juntadeandalucia.es/simia/

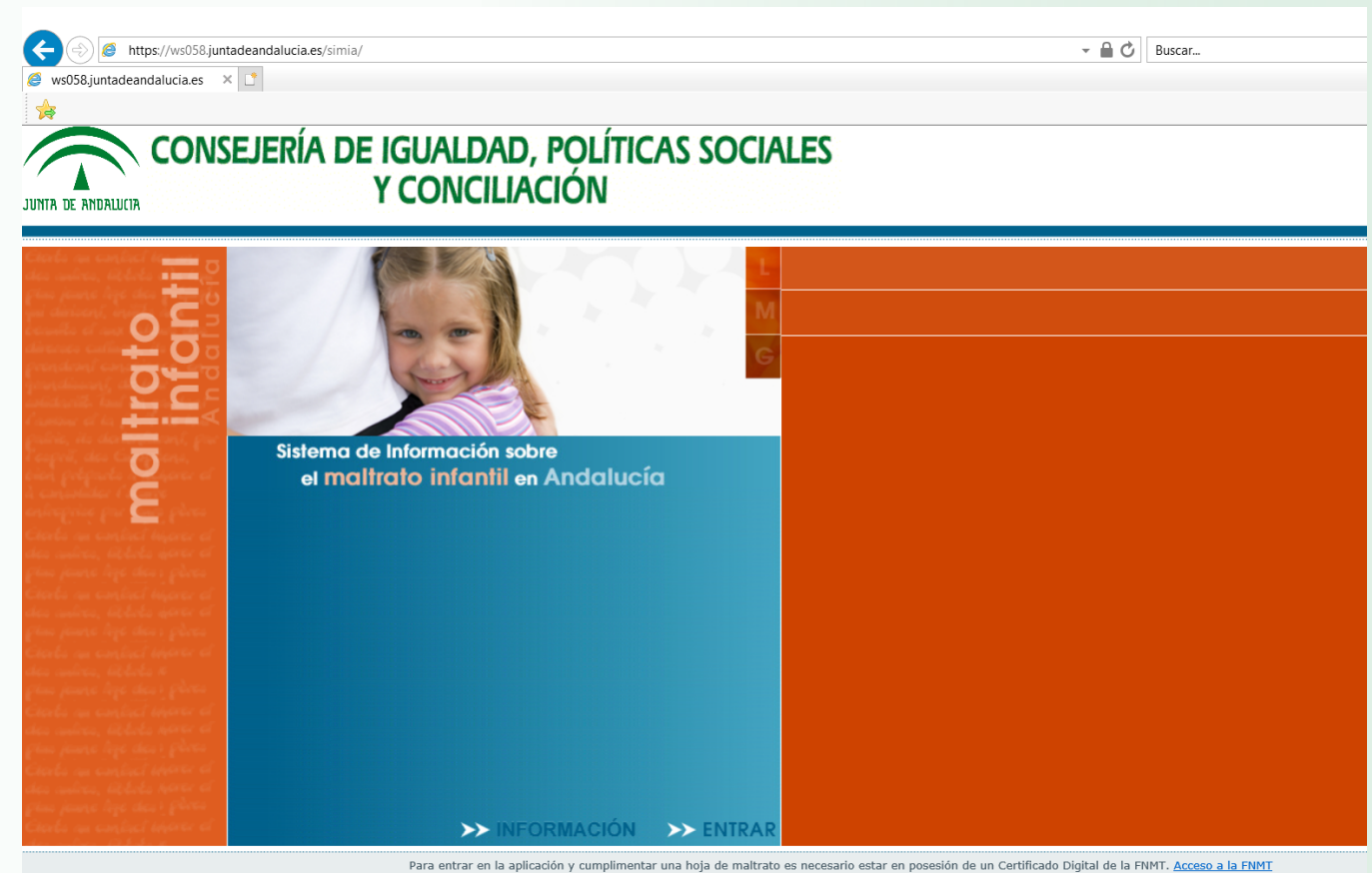

JUNTA DE ANDALUCIA CONSEJERÍA DE IGUALDA, POLITICAS SOCIALES Y CONCILACIÓN

✓ Al pinchar sobre "información" se accede a información general sobre el procedimiento de actuación SIMIA, pudiendo descargar la versión de la hoja de notificación en formato pdf rellenable en caso necesario.

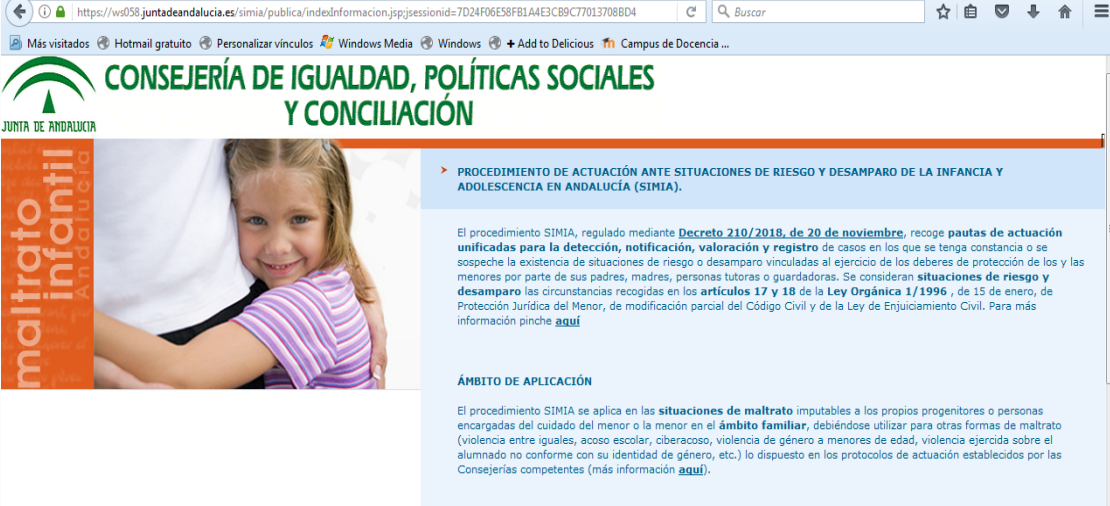

#### PERSONAS USUARIAS DE LA APLICACIÓN

El procedimiento SIMIA es de obligado cumplimiento para la totalidad de profesionales que trabajan con la infancia y adolescencia en Andalucía, tanto desde servicios públicos como privados, especialmente de los ámbitos educativo, santarios, social, policial y judicial, cuando detecten posibles situaciones de niego o desamparo. Con este procedimiento se intenta facilitar el entendimiento y la colaboración entre profesionales y aglizar las actuaciones mediante el uso de un lenguaje común, asegurando las intervenciones más adecuadas para el buen trato y bienestar de la infancia y adolescencia en Andalucía.

#### HOJA DE NOTIFICACIÓN

La hoja de notificación de posibles situaciones de riesgo y desamparo, regulada mediante la <u>Orden de 30 de julio</u> <u>de 2019</u>, por la que se aprueba el formulario normalizado de la hoja de notificación de posibles situaciones de riesgo y desamparo de la infancia y adolescencia, tiene como finalidad facilitar a las personas profesionales la comunicación de las posibles situaciones de riesgo y desamparo a los órganos competentes, de modo que se inicien las actuaciones oportunas para la valoración del caso y la aplicación de las medidas necesarias que garanticen el bienestar del niño, niña o adolescente.

La hoja recoge 4 tipologías básicas de maltrato (maltrato físico, emocional, negligencia y violencia sexual) y distingue entre dos niveles de gravedad: "leve/moderado" y "grave". En función de lo valorado, la hoja se notifica a los Servicios Sociales Comunitarios de las Entidades Locales (leve/moderado), o bien al Servicio de Protección de Menores de la Junta de Andalucía (grave).

Con el fin de contribuir a una mejor investigación y valoración de los hechos, se ha de adjuntar a la hoja documentación complementaria en la que se informe sobre la situación actual, entorno sociofamiliar y educativo, circunstancias en las que se ha detectado el caso, actuaciones realizadas, sei como cualquier otro dato que se estim de interés.

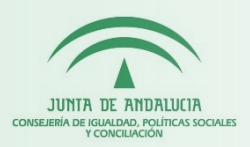

✓ Al pinchar sobre "entrar" se accede a la Ventanilla Electrónica de la Administración de la Junta de Andalucía.

Para cumplimentar una hoja de notificación se ha de pinchar sobre "nueva solicitud".

| 🗲 🛈 🔒   https://ws050.jur               | ntadeandalucia.es/vea/f    | aces/vi/procedimientoDet                                        | alle.xhtml                                     |                                                          | C Q Buscar                            | ☆                | ê 🛡               | ∔ ⋒           |
|-----------------------------------------|----------------------------|-----------------------------------------------------------------|------------------------------------------------|----------------------------------------------------------|---------------------------------------|------------------|-------------------|---------------|
| 🧕 Más visitados   Hotmail               | gratuito 🛞 Personaliz      | zar vínculos <i>ጾ</i> Windows                                   | Media 🛞 Windows 🛞                              | + Add to Delicious 🎢 Campus de Do                        | cencia                                |                  |                   |               |
| JUNTA DE ANDALUCIA                      | CONSEJERÍA<br>POLÍTICAS SC | de igualdad,<br>Dciales y concii                                | liación                                        |                                                          | 28 / 10 / 2019 12 : 59 : 34           | 🔮 Ventanilla Ele | ectrónica de la / | Administració |
| Inicio                                  | Está en: <u>Inicio</u>     | > Detalle del trámite                                           | a posible situación de rie                     |                                                          |                                       |                  | )                 |               |
|                                         |                            | Hoja de notificación de posible situación de riesgo y desamparo |                                                |                                                          |                                       |                  |                   |               |
|                                         |                            | Descripción:                                                    | Convocatoria permanen                          | te                                                       |                                       |                  |                   |               |
| Acceso a zona<br>personal (Certificado) |                            | Requisitos<br>técnicos:                                         | Puede comprobar si su<br>de documentos pulsano | equipo cumple con los requisitos técni<br>lo <u>aquí</u> | cos necesarios para realizar la firma | a electrónica    |                   |               |
| Acceso a zona<br>personal (Cl@ve)       |                            |                                                                 | Nueva solicitud                                | Borradores en este trámite                               | Expedientes en este trámite           |                  |                   |               |
|                                         |                            |                                                                 |                                                |                                                          |                                       | )                |                   |               |

Acceso con localizador

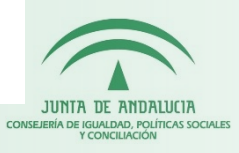

 A continuación es necesario proceder a la autenticación a través de certificado electrónico o sistema cl@ve (este último no permite presentación electrónica).
 Próximamente se podrá acceder mediante DNI-e.

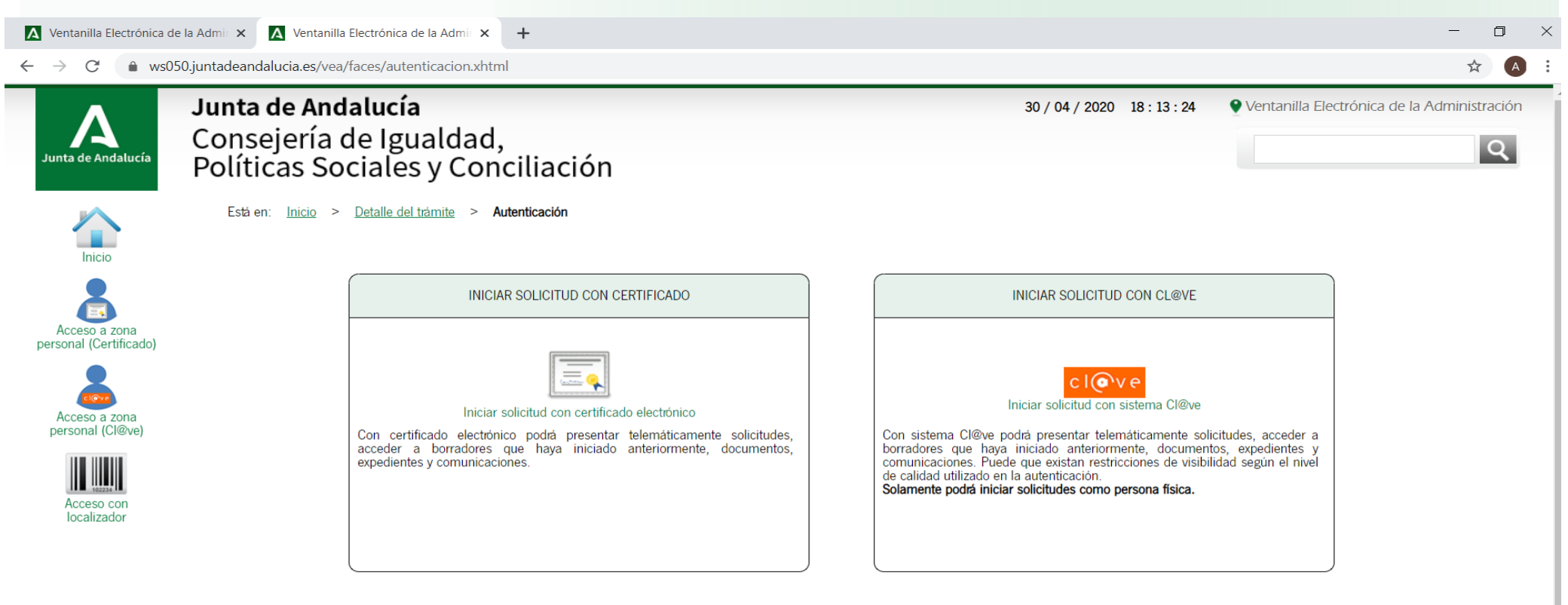

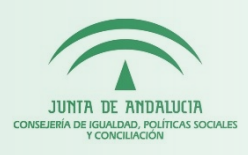

✓ Una vez autentificados accedemos a la siguiente pantalla y pinchamos sobre "iniciar" en el apartado de documentación obligatoria.

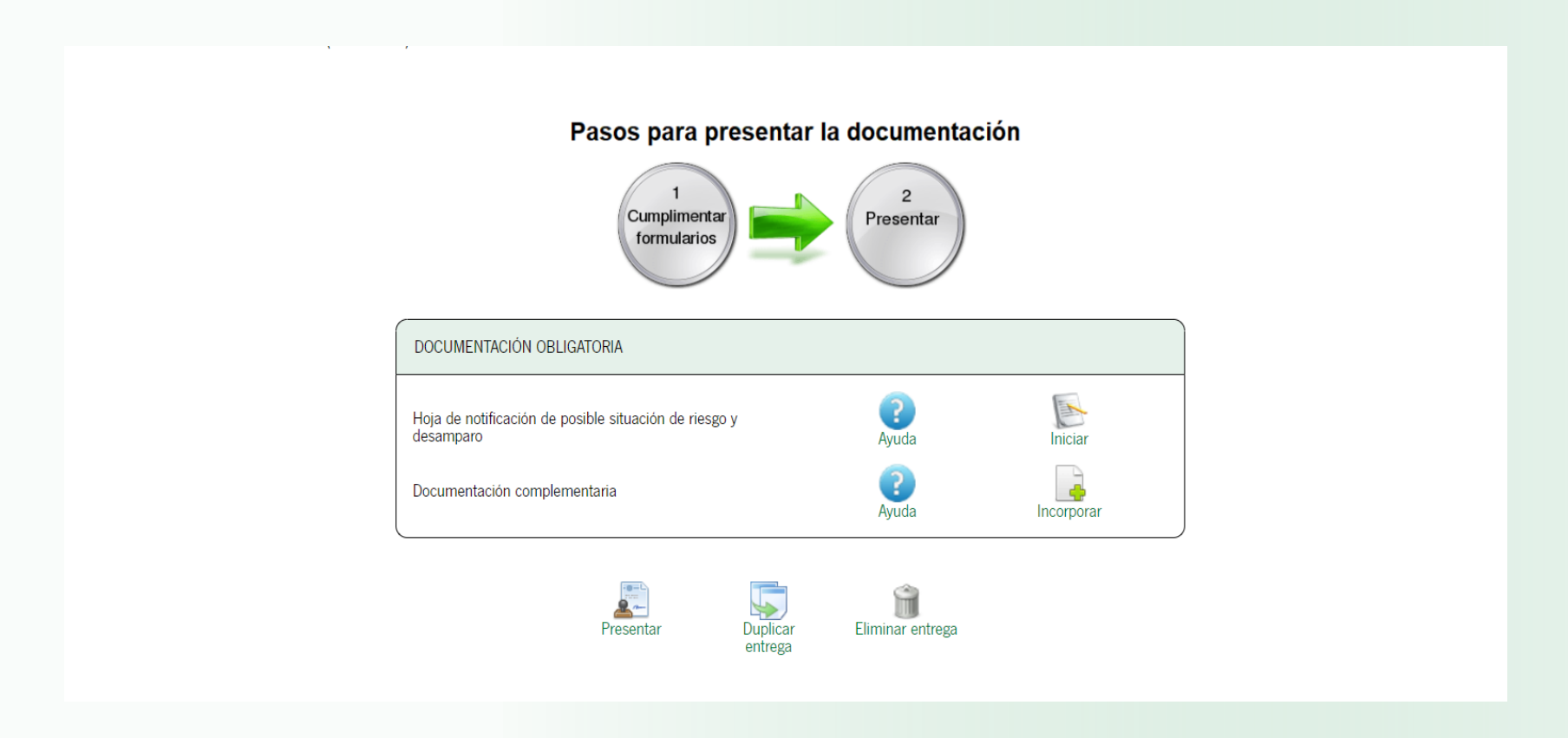

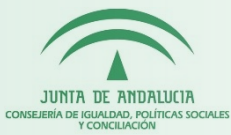

### ✓ Se accede al formulario normalizado de la hoja para su cumplimentación.

| JUNTA DE ANDALUC                                                                                                    | IA                                                                                                    |                                                                                                    |
|----------------------------------------------------------------------------------------------------|----------------------------------------------------------------------------------------------------|----------------------------------------------------------------------------------------------------|
|                                                                                                    | CONSEJERÍA DE IGUALDA                                                                                                    | ND, POLÍTICAS SOCIALES Y CONCILIACIÓN                                                                                                    |
| Hoja de Notificación de Posib<br>(Código procedimiento: 17841)                                                                                                    | eles situaciones de Riesgo y Desampa                                                                                                    | Ro de la Infancia y Adolescencia (1)                                                                                                    |
|                                                                                                    |                                                                                                    | CLAVE IDENTIFICATIVA:                                                                                                    |
| 1   DATOS DE LA PERSONA MENOR                                                                                                    | DE EDAD                                                                                                    |                                                                                                    |
| Los datos del menor no son obligatori                                                                                                    | os, sin embargo para poder identificar al menor en posi<br>cumplimente al menos uno de los siguientes dat<br>Nombre – Apellido 1° – Apellido 2° – Nombre                                                                                                    | ble situación de riesgo y desamparo, por favor<br>os:<br>Vía                                                                                                    |
| NOMBRE:                                                                                                    | APELLIDO 1º:                                                                                                    | APELLIDO 2º:                                                                                                    |
| PAÍS DE NACIONALIDAD:<br>Seleccione pais                                                                                                    | FECHA/AÑO DE NACIMIENTO:                                                                                                    | SEXO<br>Seleccione                                                                                                    |
| NUHSA: (2)                                                                                                    | DISCAPACIDAD (3):<br>Seleccione                                                                                                    | TRATA (4):<br>Seleccione                                                                                                    |
| (1) El uso de la hoja se destina, de forma ex<br>una hoja por cada niño, niña o adolescente.<br>se adjuntará a la hoja documentación en la q<br>detectado el caso, actuaciones realizadas, as<br>hoja de notificación, especialmente, cuando<br>gravedad del caso. La clave identificativa se g | clusiva, al personal de los servicios públicos o privados relacio<br>Con el fin de contribuir a una mejor investigación y valoración o<br>ue se informe sobre la situación actual del niño, niña o adoleso<br>sl como cualquier otro dato que se estime de interés. Se utiliza<br>o se considere necesaria una intervención inmediata para sa<br>genera automáticamente por la aplicación SIMIA. | nados con la infancia y adolescencia. Se ha de cumplimentar<br>de los hechos por parte de los servicios sociales competentes,<br>ente, su entorno sociofamiliar, circunstancias en las que se ha<br>rá cualquier otro medio de comunicación complementario a la<br>vaguardar la integridad del niño, niña o adolescente, por la |

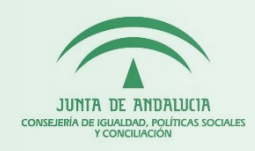

### ✓ Tras cumplimentar todos los apartados hay que pinchar sobre "finalizar".

|                               | Dos Hermanas         (*)         a         28         (*)         de         OCTUBRE         (*)         de         2019         (*)                                                                                                    |
|-------------------------------|----------------------------------------------------------------------------------------------------|
| CLÁU                          | SULA DE PROTECCIÓN DE DATOS                                                                                                    |
| La i<br>de Pr                 | formación contenida en esta hoja es confidencial y será utilizada con el debido secreto profesional (artículo 5 de la Ley Orgánica 3/2018, de 5 de diciembre,<br>tección de Datos Personales y garantía de los derechos digitales).                                                                                                    |
| Los<br>Esta<br>Interv<br>de 5 | latos personales que figuran en esta hoja serán tratados por la Dirección General de Infancia y Conciliación cuya dirección es Avda. Hytasa, 14, 41071, Sevilla.<br>irrección General es el organismo responsable del tratamiento de los datos, que se fundamenta en la habilitación legal que le atribuye la competencia de la<br>ención ante situaciones de riesgo y desamparo de personas menores de edad, de conformidad con el Reglamento (UE) 2016/679 y la Ley Orgánica 3/2018,<br>le diciembre, de Protección de Datos Personales y garantía de los derechos digitales). |
|                               |                                                                                                    |
| En (<br>imita                 | Jalquier momento, de conformidad con lo establecido en la citada Ley Orgánica 3/2018, se podrá ejercitar los derechos de acceso, rectificación, supresión,<br>jón de tratamiento, portabilidad y oposición sobre los datos tratados ante el organismo responsable del tratamiento de los datos.                                                                                                    |
| En (<br>imita<br>Pod          | ualquier momento, de conformidad con lo establecido en la citada Ley Orgánica 3/2018, se podrá ejercitar los derechos de acceso, rectificación, supresión,<br>sión de tratamiento, portabilidad y oposición sobre los datos tratados ante el organismo responsable del tratamiento de los datos.                                                                                                    |

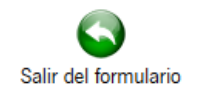

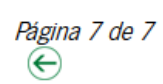

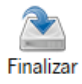

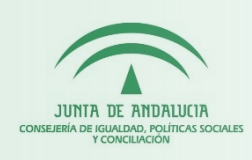

A continuación accedemos a una pantalla desde la que podemos consultar y editar el borrador de la hoja de notificación, así como incorporar la documentación complementaria.

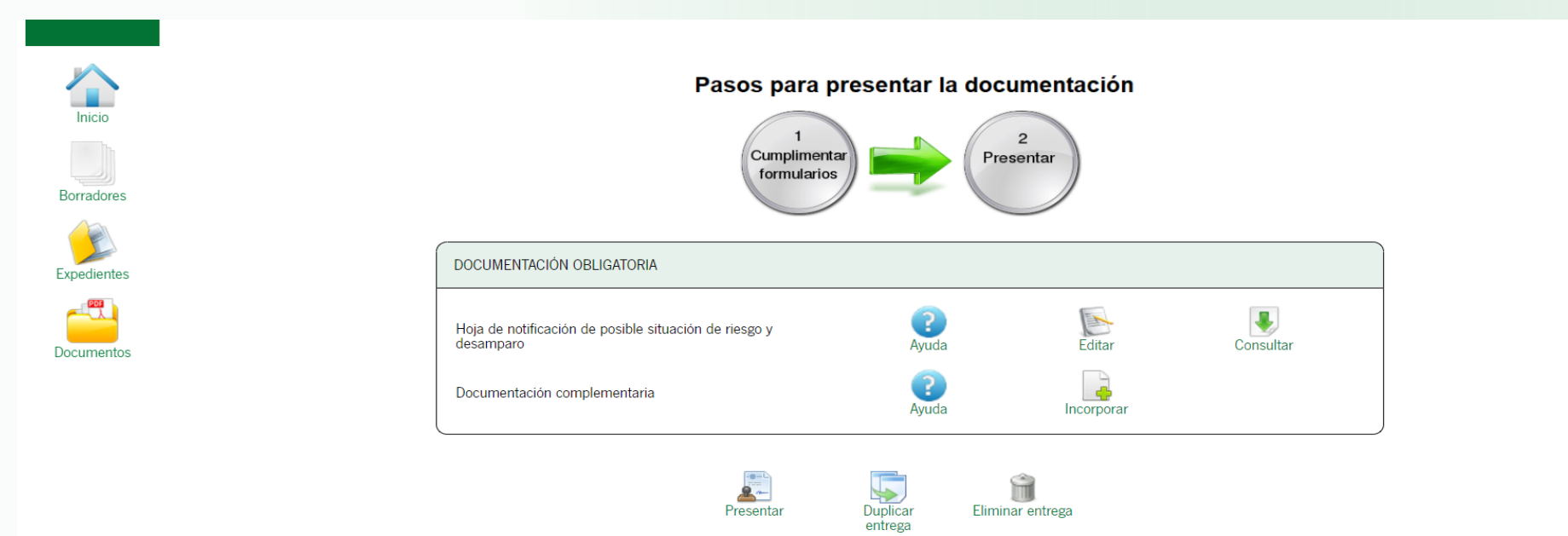

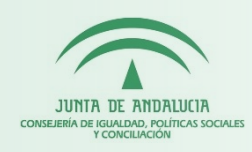

Para adjuntar documentación complementaria a la hoja de notificación, debemos pinchar sobre "incorporar" y accedemos a la siguiente pantalla:

| Está en: <u>Inicio</u> > <u>Deta</u>                                                                        | le del trámite > Detalle de la entrega > Incorporar documento                                                                                                    |   |  |  |  |
|----------------------------------------------------------------------------------------------------|----------------------------------------------------------------------------------------------------|---|--|--|--|
| Para añadir un nuevo do<br>• <u>Nuevo documenta</u><br>• <u>Documento prese</u><br>• <u>Documento en po</u> | cumento a su entrega, debe seleccionar primero el modo de incorporación de entre los siguientes:<br><u>i</u> Incluya un nuevo fichero desde su equipo.<br><u>ntado anteriormente</u> : Podrá localizar documentos que haya incorporado anteriormente en otros expedientes de este organismo.<br><u>der de la administración</u> : Autoriza a este organismo para que utilice el documento que tiene en su poder. | 3 |  |  |  |
|                                                                                                    | <ul> <li>Modo de incorporación</li> <li>Nuevo documento</li> <li>Documento presentado anteriormente</li> <li>Documento en poder de la administración</li> </ul>                                                                                                    |   |  |  |  |
| ſ                                                                                                    | * Nuevo Fichero: Examinar No se ha seleccionado ningún archivo.                                                                                                    |   |  |  |  |
| El tamaño máximo del documento es de 4 MB<br>Formato de ficheros admitidos: pdf, pdf, kml                   |                                                                                                    |   |  |  |  |
|                                                                                                    | (?) Pulse el botón Examinar para localizar el fichero en su equipo. Tenga en cuenta que el documento a aportar debe cumplir los requisitos de tamaño<br>y formato que se indican.                                                                                                    |   |  |  |  |
|                                                                                                    | Cancelar Incorporar documento                                                                                                    |   |  |  |  |
|                                                                                                    |                                                                                                    |   |  |  |  |

10

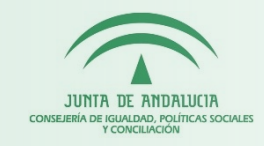

Para presentar la hoja de notificación es obligatorio adjuntar documentación complementaria. Si no lo hacemos nos saldrá el siguiente mensaje de error:

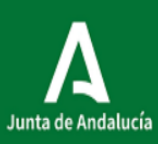

ancanaptan nenapijanta anaalacia.co/vcap.p/racco/vi/realizena cga.shann

| ta de Andalucía | <b>Junta de Andalucía</b><br>Consejería de Igualdad,<br>Políticas Sociales y Conciliación                                                                                                    | 30 / 04 / 2020 19 : 10 : 56                                   | Ventanilla Electrónica de         | Ia Administ |
|-----------------|----------------------------------------------------------------------------------------------------|---------------------------------------------------------------|-----------------------------------|-------------|
| Inicio          | Está en: <u>Inicio</u> > <u>Catálogo de trámites</u> > <u>Detalle del trámite</u> > <b>Detalle de la entrega</b>                                                                                                    |                                                               |                                   |             |
| Borradores      | <ul> <li>• El documento: Documentación complementaria debe ser adjuntado para poder presentarse.</li> </ul>                                                                                                    |                                                               |                                   |             |
|                 | Siga las instrucciones para la cumplimentación de los datos de la entrega. Recuerde que es necesario hacer clic en el botón<br>Una vez realice esta operación, se le mostrará la pantalla de confirmación de presentación, con los datos del registro realiza | n inferior "Presentar" para hacer efectiva la present<br>ado. | ación telemática de su solicitud. |             |
| xpedientes      | Hoja de notificación de posible situación de riesgo y desamparo - Convocatoria permanente                                                                                                    |                                                               |                                   |             |
|                 | Número de entrega: 1509787                                                                                                    |                                                               |                                   |             |

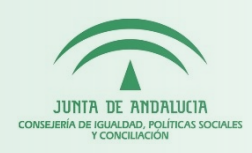

✓ A continuación accedemos a una pantalla desde la que podemos consultar y eliminar el documento adjunto y presentar la hoja.

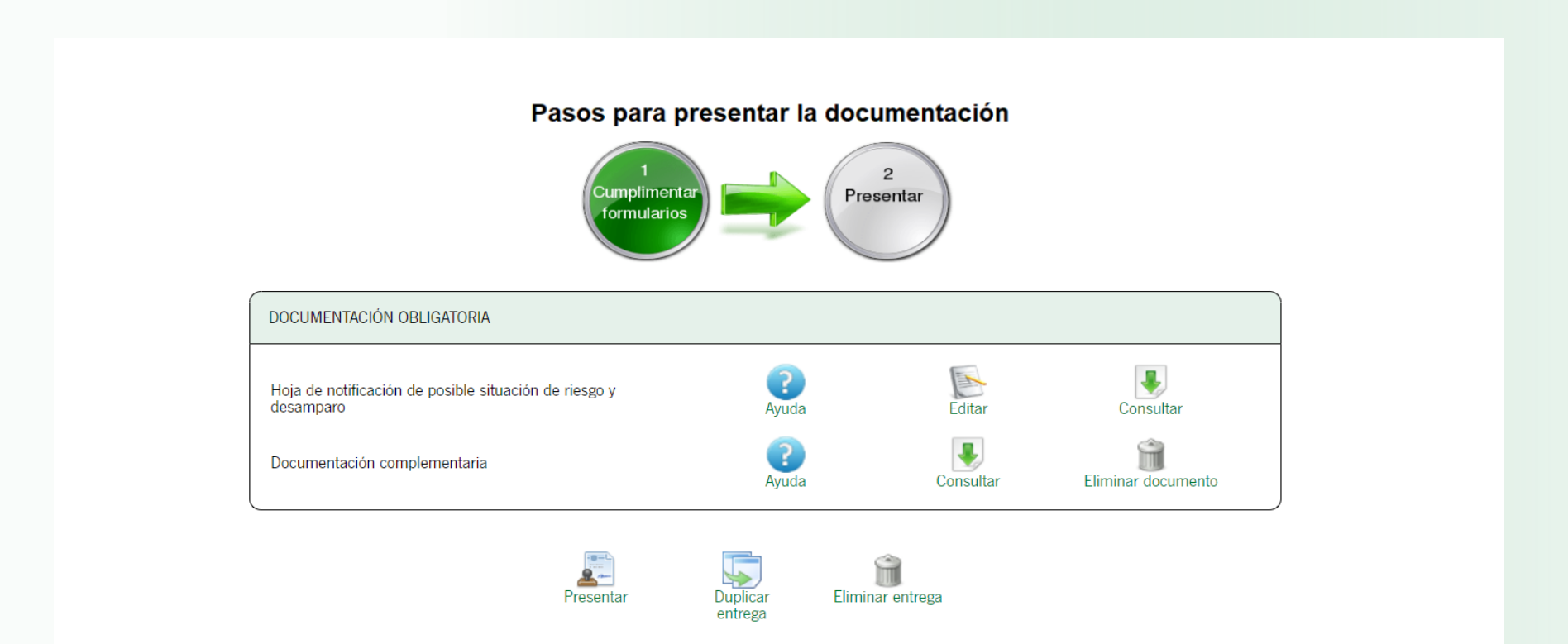

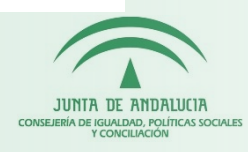

Si pinchamos sobre "presentar" accedemos a la siguiente pantalla desde la que podemos descargar el justificante de entrega, así como la hoja y documentación complementaria presentada: Políticas Sociales y Conciliación

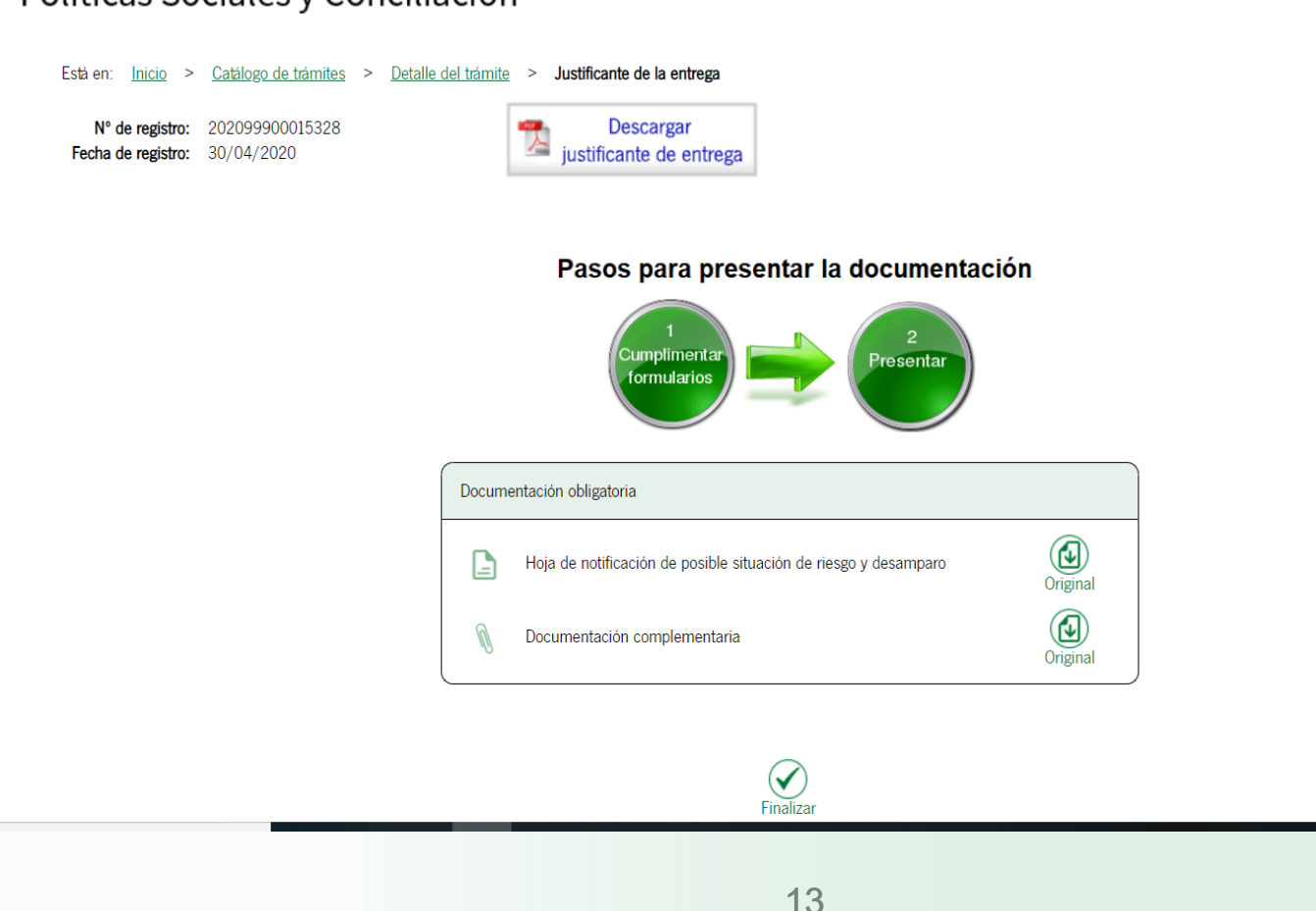

JUNTA DE ANDALUCIA CONSEJERÍA DE IGUALDAD, POLÍTICAS SOCIALES Y CONCILIACIÓN

✓ Por último, pinchamos sobre "finalizar" y se nos muestra la siguiente pantalla:

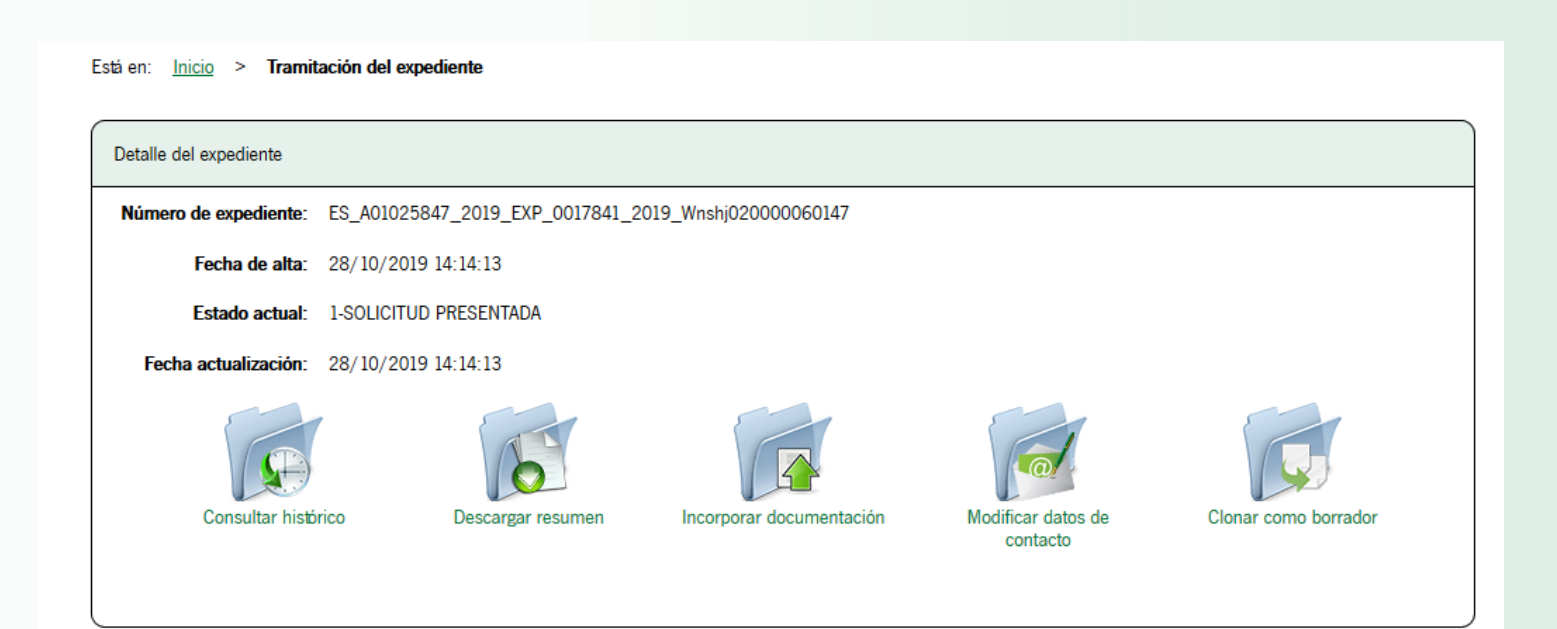

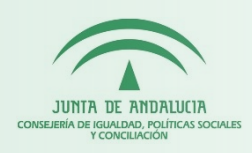

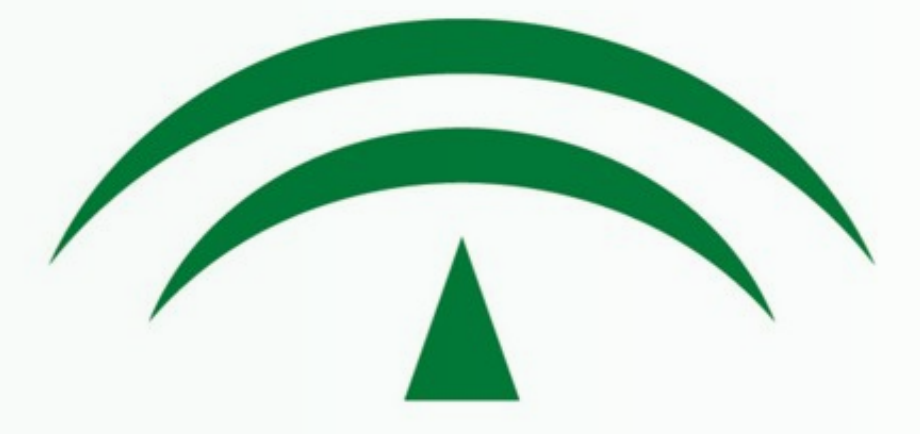

## JUNTA DE ANDALUCIA CONSEJERÍA DE IGUALDAD, POLÍTICAS SOCIALES Y CONCILIACIÓN

**MUCHAS GRACIAS**